## <u>Ορισμός static ip σε εξοπλισμό Τέλειο Σήμα</u>

Από ένα Η/Υ που είναι συνδεδεμένος στον ίδιο router με τον εξοπλισμό COSMOTE Τέλειο Σήμα:

## START→Run→cmd→OK

Στο παράθυρο που εμφανίζεται, πληκτρολογείτε την εντολή ipconfig /all

nicrosoft Copyright windows Corporation. All rights reserved. C:\Users\Gt >ipconfig /all Windows IP Configuration Ethernet adapter Local Area Connection: Connection-specific DNS Suffix Broadcom NetLink (TM) Gigabit Ethernet : A4-BA-: No HAVE ADDRESS AND ADDRESS AND A res fe8 :: \_76:3f6 :1 2.1 .3 .1 (Preferred) 255.255.255.0 1 .2.1 . 7.1 60 84 1 00-01-00-01 Yes . - -.6 DNS Servers . .1 .3 11 . . . 3 Primary WINS Server . . Secondary WINS Server . NetBIOS over Tcpip. . . 2 1 3 .6 ..... 1 .1 . Enabled . Tunnel adapter : Media disconnected Description Physical Address..... DHCP Enabled.... Autoconfiguration Enabled ... Microsoft 00-00-00-: No : Yes Tunnel adapter Media State . : Media disconnected Connection-specific DNS Suffix Tunneling 00-00-00-00-00 No Yes C:\Users\Gt >

Από τα αποτελέσματα της εντολής, για το **Local Area Connection** σημειώνετε τις πληροφορίες των πεδίων:

- > IP Address
- Subnet Mask
- Default Gateway
- > DNS Server

Επίσης επιβεβαιώνετε ότι Dhcp Enabled=No.

Θα πρέπει να βρείτε μια IP διεύθυνση, που δεν χρησιμοποιείται σε κάποια άλλη συσκευή του εσωτερικού δικτύου του συνδρομητή.

Στη συνέχεια αποσυνδέετε τον Η/Υ από το εσωτερικό δίκτυο και το Τέλειο Σήμα από το router. Συνδέετε μέσω Ethernet καλωδίου τον Η/Υ με το Τέλειο Σήμα.

Συνδέετε το Τέλειο Σήμα στην παροχή ρεύματος και το ενεργοποιείτε.

Στον Η/Υ:

Aκολουθείτε την διαδρομή: Control panel→Network and Internet > Network and Sharing Center.

Για το Local Area Connection που είναι σε status -> connected, επιλέγετε Properties.

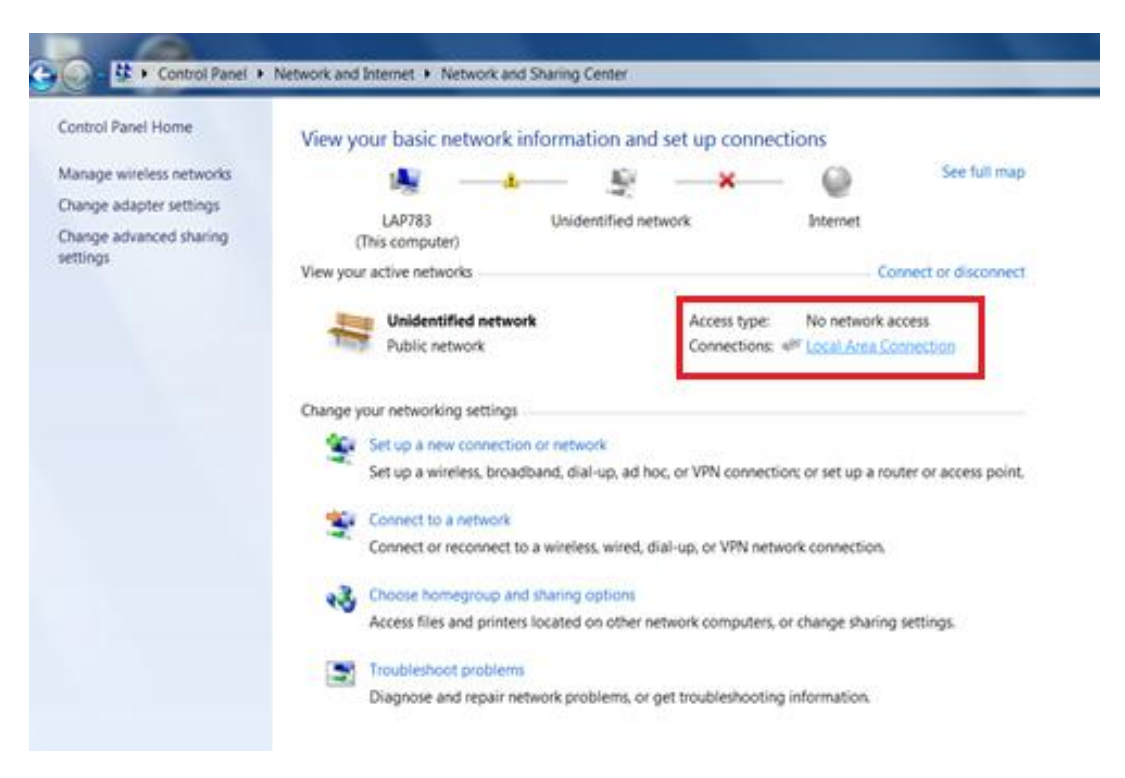

| View | your | basic | network | information | and set | up connections |
|------|------|-------|---------|-------------|---------|----------------|
|------|------|-------|---------|-------------|---------|----------------|

| KAP783 Multiple net<br>(This computer)                                             | works Internet                                                                                                    |
|------------------------------------------------------------------------------------|----------------------------------------------------------------------------------------------------|
| ew your active networks                                                            | Connect or disconnect                                                                                                    |
| Data Athens<br>Home network                                                        | Local Area Connection Status                                                                                                    |
| Unidentified network Public network                                                | Connection<br>IPv4 Connectivity: No network access<br>IPv6 Connectivity: No network access<br>Media State: Enabled<br>Duration: 04:43:08<br>Sneed: 100.0 Mine |
| hange your networking settings                                                     | Details                                                                                                    |
| Connect to a network<br>Connect or reconnect to a wireless, wired,                 | Activity                                                                                                    |
| Choose homegroup and sharing options<br>Access files and printers located on other | Packets: 275 0                                                                                                    |
| Troubleshoot problems<br>Diagnose and repair network problems, o                   | Properties Disable Diagnose                                                                                                    |

Επιλέγετε **TCP/IP→Properties** και στο παράθυρο που εμφανίζεται καταχωρείτε τις ακόλουθες ρυθμίσεις (εφόσον πρώτα έχετε σημειώσει τις υπάρχουσες για να τις επαναφέρετε όταν ολοκληρωθεί η διαδικασία):

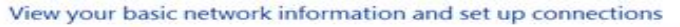

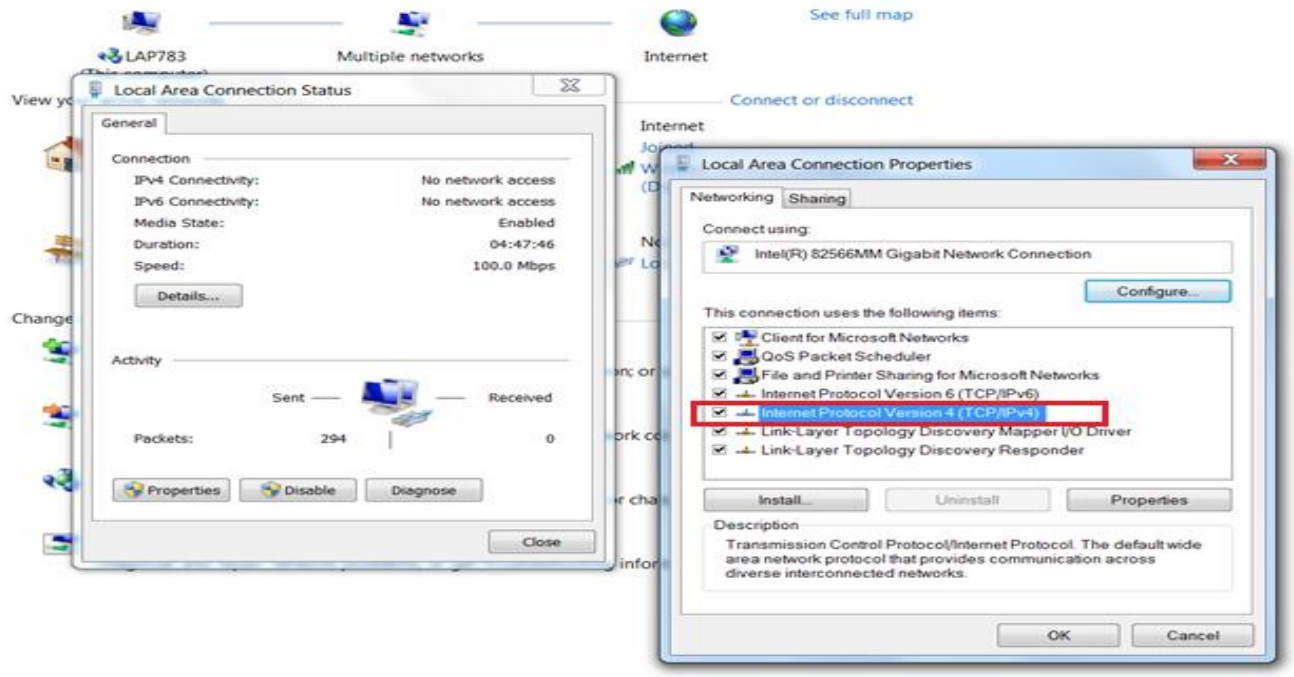

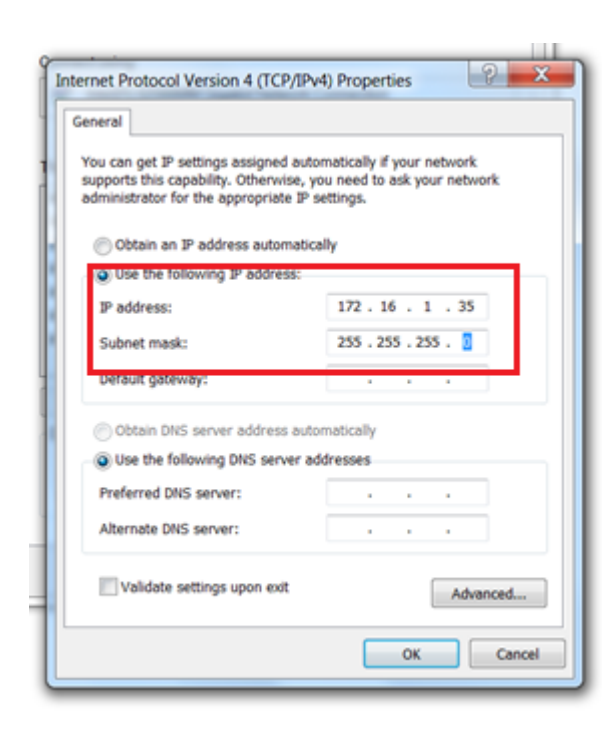

## →Use the following IP address

IP: 172.16.1.35

Mask: 255.255.255.0

Default Gateway: KENO

Επίσης, αφήνουμε κενό το πεδίο DNS Servers.

Στη συνέχεια > Ανοίγετε έναν Internet browser και στο πεδίο Address πληκτρολογείτε την IP https://172.16.1.1 -> ENTER.

Εμφανίζεται το παράθυρο:

| <ul> <li>There is a problem with this website's security certificate.</li> <li>The security certificate presented by this website was not issued by a trusted certificate authors the security certificate presented by this website was issued for a different website's address.</li> <li>Security certificate problems may indicate an attempt to fool you or intercept any data you server.</li> <li>We recommend that you close this webpage and do not continue to this website.</li> <li>Click here to close this webpage.</li> <li>Continue to this website (not recommended).</li> <li>More information</li> </ul> |                       | https://172.16.1.1/                                                                                                    |
|----------------------------------------------------------------------------------------------------|-----------------------|----------------------------------------------------------------------------------------------------|
| The security certificate presented by this website was not issued by a trusted certificate aut<br>The security certificate presented by this website was issued for a different website's addres<br>Security certificate problems may indicate an attempt to fool you or intercept any data you<br>server.<br>We recommend that you close this webpage and do not continue to this website.<br>Click here to close this webpage.<br>Continue to this website (not recommended).                                                                                                    | $\mathbf{\mathbf{S}}$ | There is a problem with this website's security certificate.                                                                                                    |
| Security certificate problems may indicate an attempt to fool you or intercept any data you server.  We recommend that you close this webpage and do not continue to this website.  Click here to close this webpage.  Continue to this website (not recommended).  More information                                                                                                    |                       | The security certificate presented by this website was not issued by a trusted certificate author.<br>The security certificate presented by this website was issued for a different website's address. |
| We recommend that you close this webpage and do not continue to this website.  Click here to close this webpage.  Continue to this website (not recommended).  More information                                                                                                    |                       | Security certificate problems may indicate an attempt to fool you or intercept any data you se server.                                                                                                 |
| <ul> <li>Click here to close this webpage.</li> <li><u>Continue to this website (not recommended).</u></li> <li>More information</li> </ul>                                                                                                    |                       | We recommend that you close this webpage and do not continue to this website.                                                                                                    |
| Continue to this website (not recommended).                                                                                                    |                       | Click here to close this webpage.                                                                                                    |
| More information                                                                                                    |                       | Secontinue to this website (not recommended).                                                                                                    |
| S more another of                                                                                                    |                       | <ul> <li>More information</li> </ul>                                                                                                    |
|                                                                                                    |                       |                                                                                                    |

Συμπληρώνετε τα στοιχεία:

User Name: admin

Default password: Τα **8 τελευταία ψηφία από το IMEI** του εξοπλισμού που βρίσκεται στο κάτω μέρος πάνω στο αυτοκόλλητο.

Επίσης εμφανίζεται και πεδίο "Verify Code" στο οποίο θα πρέπει απλά να πληκτρολογήσετε το νούμερο που βλέπετε δίπλα.

Θα ζητηθεί αλλαγή password. Καταχωρείτε κάποιο νέο, βάσει των προδιαγραφών που αναφέρονται.

|                              |                                                       |                                                                                                    | G Oser Edgini                                                                                                    |  |
|------------------------------|-------------------------------------------------------|----------------------------------------------------------------------------------------------------|----------------------------------------------------------------------------------------------------|--|
|                              |                                                       |                                                                                                    |                                                                                                    |  |
|                              |                                                       |                                                                                                    |                                                                                                    |  |
|                              |                                                       |                                                                                                    |                                                                                                    |  |
|                              |                                                       |                                                                                                    |                                                                                                    |  |
|                              |                                                       |                                                                                                    | [中文版]                                                                                                    |  |
|                              |                                                       |                                                                                                    | Huawei AP                                                                                                    |  |
|                              |                                                       |                                                                                                    | User Name: admin                                                                                                    |  |
|                              |                                                       |                                                                                                    | Password:                                                                                                    |  |
|                              |                                                       |                                                                                                    | Verify Code: 0865 Verify Code: HUAWEI                                                                                                    |  |
|                              |                                                       |                                                                                                    | Copyright © Huawei Technologies Co., Ltd. 2007-2012.                                                                                                    |  |
|                              |                                                       |                                                                                                    |                                                                                                    |  |
|                              |                                                       |                                                                                                    |                                                                                                    |  |
|                              | 0                                                     |                                                                                                    |                                                                                                    |  |
| ttps://172.16.1.1/tor        | ms/homep: 0 +                                         | 🞖 Certificate e 🖉 🧔 UAP Ma                                                                                                    | laintance System ×                                                                                                    |  |
| mps// <b>172.16.1.1</b> /for | ms/homep: Q +                                         | S Certificate e 🖒 🧔 UAP Ma                                                                                                    | laintance System ×                                                                                                    |  |
| 172.16.1.1/for               | Huaw                                                  | S Certificate e C 🧔 UAP Ma                                                                                                    | laintance System ×<br>Version: UAP2816V400R013C00SPC160<br>APEI: 2102310YEM10E3001401                                                                                                    |  |
| nps://172161.1/for           | Trouble Diagnose                                      | S Certificate e C 🧔 UAP Ma                                                                                                    | laintance System ×<br>Version: UAP2816V400R013C00SPC160<br>APEI: 2102310YEM10E3001401                                                                                                    |  |
| 1721611/or                   | Trouble Diagnose                                      | S Certificate e C S UAP Ma<br>rei AP<br>Execute Trouble D                                                                                      | laintance System ×<br>Version: UAP2816V400R013C00SPC160<br>APEI: 2102310YEM10E3001401<br>Diagnose                                                                                                    |  |
| Hps//172.16.1.1/for<br>HUAV  | Ins/homep: Q +                                        | Certificate e C ( UAP Ma<br>rei AP<br>Execute Trouble D<br>Settings                                                                            | taintance System ×<br>Version: UAP2816V400R013C00SPC160<br>APEI: 2102310YEM10E3001401<br>Diagnose                                                                                                    |  |
| HIDS//172.161.1./Tox<br>HUAV | Trouble Diagnose<br>Transfer Basic<br>Change Password | Certificate e C Sup Market<br>Vei AP<br>Execute Trouble D<br>Settings                                                                          | laintance System ×<br>Version: UAP2816V400R013C00SPC160<br>APEI: 2102310YEM10E3001401<br>Diagnose<br>. ØEquipment Trouble Diagnose ØWireless Trouble Diagnose                                                            |  |
| Hps://172.16.1.1/lor         | Trouble Diagnose<br>Transfer Basic<br>Change Password | Certificate e C Settings                                                                                                    | taintance System ×<br>Version: UAP2816V400R013C00SPC160<br>APEI: 2102310YEM10E3001401<br>Diagnose<br>e: Ø Equipment Trouble Diagnose Ø Wireless Trouble Diagnose<br>Ø Transfer Trouble Diagnose                          |  |
| HUAV                         | Trouble Diagnose<br>Transfer Bask<br>Change Password  | Certificate e C O UAP Ma<br>Vei AP<br>Execute Trouble D<br>Settings<br>Diagnose Node<br>OutPut Node                                            | laintance System ×<br>Version: UAP2816V400R013C00SPC160<br>APEI: 2102310YEM10E3001401<br>Diagnose<br>e: Ø Equipment Trouble Diagnose Ø Wireless Trouble Diagnose<br>e: Ø Just Show Abnormity Result ○Show All Result     |  |
| HUAV                         | Trouble Diagnose<br>Transfer Basic<br>Change Password | Certificate e C O UAP Ma<br>Vei AP<br>Execute Trouble D<br>Settings<br>Diagnose Node<br>OutPut Node<br>Execute Progress                        | taintance System ×<br>Version: UAP2816V400R013C00SPC160<br>APEI: 2102310YEM10E3001401<br>Diagnose<br>e: Ø Equipment Trouble Diagnose Ø Wireless Trouble Diagnose<br>e: Ø Just Show Abnormity Result ○Show All Result     |  |
| HUAV                         | Trouble Diagnose<br>Transfer Basic<br>Change Password | Certificate e C O UAP Ma<br>Vei AP<br>Execute Trouble D<br>Settings<br>Diagnose Node<br>OutPut Node<br>Execute Progress<br>Status              | taintance System ×<br>Version: UAP2816V400R013C00SPC160<br>APE: 2102310YEM10E3001401<br>Diagnose<br>e: ∅ Equipment Trouble Diagnose ☑Wireless Trouble Diagnose<br>e: ④ Just Show Abnormity Result ○ Show All Result<br>a |  |
| HUAV                         | Trouble Diagnose<br>Transfer Bask<br>Change Password  | Certificate e C O UAP Ma<br>Vei AP<br>Execute Trouble D<br>Settings<br>Diagnose Node<br>OutPut Node<br>Execute Progress<br>Status:<br>Progress | Laintance System ×<br>Version: UAP2816V400R013C00SPC160<br>APE: 2102310YEM10E3001401<br>Diagnose<br>e: Ø Equipment Trouble Diagnose Ø Wireless Trouble Diagnose<br>e: Ø Just Show Abnormity Result ○Show All Result      |  |

Εμφανίζεται η αρχική σελίδα του γραφικού interface του Τελείου Σήματος.

Επιλέγετε Transfer Basic → NETMODE, στην συνέχεια επιλέγετε Mod και κατόπιν επιλέγετε Addressing Type → Static

|                                                                                                    | HUAWEI Back                                                                                      | vei AP                                                                                                    |                                     |                                                            | Version: UAP2816V400R013C00SPC160<br>APEI: 2102310YEM10E3001401 | Logout |
|----------------------------------------------------------------------------------------------------|--------------------------------------------------------------------------------------------------|----------------------------------------------------------------------------------------------------|-------------------------------------|------------------------------------------------------------|-----------------------------------------------------------------|--------|
|                                                                                                    | Barr                                                                                             | AP Param                                                                                                    | neter Configuration                 |                                                            |                                                                 |        |
|                                                                                                    | DSP APTIME                                                                                       | >> Configuration                                                                                                 | INS NETWOOL                         |                                                            |                                                                 |        |
|                                                                                                    | DSP NETMODE                                                                                      | Valid Instan                                                                                                    | callet Mad All                      | Tel.                                                       |                                                                 |        |
|                                                                                                    | DSP ETHPORT                                                                                      | Valid instan                                                                                                    |                                     | 1 Det                                                      |                                                                 |        |
|                                                                                                    | RESET BOARD                                                                                      |                                                                                                    | Ethernet                            | AddressingType                                             | IPAddress                                                       |        |
|                                                                                                    | NETMODE                                                                                          | •                                                                                                    | Loreney                             | Unit                                                       |                                                                 |        |
|                                                                                                    | TARGETIP                                                                                         |                                                                                                    |                                     |                                                            |                                                                 |        |
|                                                                                                    | Advance                                                                                          |                                                                                                    |                                     |                                                            |                                                                 |        |
|                                                                                                    |                                                                                                  |                                                                                                    |                                     |                                                            |                                                                 |        |
|                                                                                                    |                                                                                                  |                                                                                                    |                                     |                                                            |                                                                 |        |
|                                                                                                    |                                                                                                  | (                                                                                                    |                                     |                                                            |                                                                 |        |
|                                                                                                    |                                                                                                  | and the second second                                                                                            | outreastories francisco             |                                                            |                                                                 |        |
|                                                                                                    |                                                                                                  | Input Param                                                                                                    | eter Values: Done                   |                                                            |                                                                 |        |
| HUAWEI Bac                                                                                          | awei AP<br>*                                                                                     | Input Param                                                                                                    | eter Values: Done                   | Version: UAP2816V400R<br>APEI: 2102310YEM10E3              | 8013C00SPC160 Logout                                            |        |
| Huawei Baci                                                                                         | AP Paramete                                                                                      | Input Param                                                                                                    | eter Values: Done                   | Version: UAP2816V400R<br>APEI: 2102310YEM10E3              | R013C00SPC160<br>3001401 Logout                                 |        |
| Basic<br>DSP APTIME                                                                                 | x  AP Paramete  >> Configuration>> N                                                             | Input Param                                                                                                    | eter Values: Done                   | Version: UAP2816V400R<br>APEI: 2102310YEM10E3              | R013C00SPC160<br>8001401 Logout                                 |        |
| Basic<br>DSP APTIME<br>DSP NETMODE<br>DSP STUDODE                                                   | AP Paramete  >> Configuration>> N Valid Instance Li                                              | Input Param<br>er Configuration<br>aetmode<br>ist Mod Add                                                        | d Del                               | Version: UAP2816V400R<br>APEI: 2102310YEM10E3              | R013C00SPC160<br>001401 Logout                                  |        |
| Basic<br>DSP APTIME<br>DSP NETMODE<br>DSP ETHPORT<br>RESET BOARD                                    | AP Paramete                                                                                      | Input Param<br>er Configuration<br>RETMODE<br>ist Mod Add<br>LinkType                                            | d Del Addressing                    | Version: UAP2816V400R<br>APEI: 2102310YEM10E3<br>Type IPAc | R013C00SPC160<br>B001401<br>Logout                              |        |
| Basic<br>DSP APTIME<br>DSP NETMODE<br>DSP ETHPORT<br>RESET BOARD<br>NETMODE                         | AP Paramete                                                                                      | Input Param<br>er Configuration<br>ÆTMODE<br>ist Mod Add<br>LinkType<br>Ethernet                                 | d Del Addressing DHCP               | Version: UAP2816V400R<br>APEI: 2102310YEM10E3<br>Type IPAc | R013C00SPC160<br>Logout<br>ddress                               |        |
| Basic<br>DSP APTIME<br>DSP NETMODE<br>DSP ETMPORT<br>RESET BOARD<br>NETMODE<br>TARGETIP             | AP Paramete                                                                                      | Input Param<br>er Configuration<br>AETMODE<br>ist Mod Add<br>LinkType<br>Ethernet                                | d Del<br>Addressing<br>DHCP         | Version: UAP2816V400R<br>APEI: 2102310YEM10E3<br>Type IPAc | A013C00SPC160<br>Logout<br>ddress                               |        |
| Basic<br>DSP APTIME<br>DSP APTIMODE<br>DSP ETHPORT<br>RESET BOARD<br>NETMODE<br>TARGETIP<br>Advance | AP Paramete  Configuration>> N Valid Instance Li                                                 | Input Param<br>er Configuration<br>ÆTMODE<br>ist Mod Add<br>LinkType<br>Ethernet                                 | d Del<br>Addressing<br>DHCP         | Version: UAP2816V400R<br>APEI: 2102310YEM10E3<br>Type IPAc | R013C00SPC160<br>Logout<br>ddress                               |        |
| Basic<br>DSP APTIME<br>DSP APTIME<br>DSP ETHPORT<br>RESET BOARD<br>NETMODE<br>TARGETIP<br>Advance   | AP Paramete                                                                                      | Input Param<br>er Configuration<br>ÆTMODE<br>ist Mod Add<br>LinkType<br>Ethernet                                 | d Del Addressing DHCP               | Version: UAP2816V400R<br>APEI: 2102310YEM10E3<br>Type IPAc | R013C00SPC160<br>Logout<br>ddress<br>-                          |        |
| Basic<br>DSP APTIME<br>DSP APTIME<br>DSP ETHPORT<br>RESET BOARD<br>NETMODE<br>TARGETIP<br>Advance   | AP Paramete                                                                                      | Input Param<br>er Configuration<br>AETMODE<br>Ist Mod Add<br>LinkType<br>Ethernet                                | d Del<br>Addressing<br>DHCP         | Version: UAP2816V400R<br>APEI: 2102310YEM10E3              | 8013C00SPC160<br>8001401 Logout<br>ddress<br>-                  |        |
| Basic<br>DSP APTIME<br>DSP APTIME<br>DSP ETHPORT<br>RESET BOARD<br>NETMODE<br>TARGETIP<br>Advance   | AP Paramete<br>>> Configuration>> N<br>Valid Instance Li<br>•                                    | Input Param<br>er Configuration<br>AETMODE<br>ist Mod Add<br>LinkType<br>Ethernet<br>Values: Done                | d Del Addressing DHCP               | Version: UAP2816V400R<br>APEI: 2102310YEM10E3<br>Type IPAc | R013C00SPC160<br>Logout ddress -                                |        |
| Basic<br>DSP APTIME<br>DSP APTIME<br>DSP ETHPORT<br>RESET BOARD<br>NETMODE<br>TARGETIP<br>Advance   | AP Paramete<br>>> Configuration>> N<br>Valid Instance Li<br>•<br>Input Parameter                 | Input Param<br>er Configuration<br>AETMODE<br>ist Mod Add<br>LinkType<br>Ethernet<br>Values: Done                | d Del Addressing DHCP               | Version: UAP2816V400R<br>APEI: 2102310YEM10E3<br>Type IPAc | ddress                                                          |        |
| Basic<br>DSP APTIME<br>DSP APTIME<br>DSP ETHPORT<br>RESET BOARD<br>NETMODE<br>TARGETIP<br>Advance   | AP Paramete<br>>> Configuration>> N<br>Valid Instance Li<br>• Input Parameter<br>LinkType Ethern | Input Param<br>er Configuration<br>HETMODE<br>ist Mod Add<br>LinkType<br>Ethernet<br>Values: Done<br>net Values: | d Del<br>Addressing<br>DHCP<br>DHCP | Version: UAP2816V400R<br>APEI: 2102310YEM10E3<br>Type IPAc | A013C00SPC160<br>Logout<br>ddress<br>-                          |        |

Στις επιλογές που εμφανίζονται, συμπληρώνετε τα στοιχεία που αναγράφονταν μέσω της εντολής **ipconfig /all** 

<u>Π.χ. ενδεικτικά :</u>

IP Address → 192.168.1.100

Subnet Mask → 255.255.255.0

Default Gateway → 192.168.1.1

DNS Servers → 192.168.1.1

| AP Parameter Configuration         OBP ATTNE       OBP ATTNE         OBP ATTNE       OBP ATTNOCE         OBP ATTNE       OBP ATTNOCE         OBP ATTNOCE       OBP ATTNOCE         OBP ATTNOCE       OBP ATTNOCE         OBP ATTNOCE       OBP ATTNOCE         OBP ATTNOCE       OBP ATTNOCE         OBP ATTNOCE       Nethodor         Nethodor       AddressingType         Nethodor       State         Nethodor       State         Nethodor       State         Nethodor       State         Nethodor       State         Input Parameter Values:       DefaultValees         Input Parameter Values:       DefaultValees         SuboetMask       265.255.255.192         DispServerp Disable       DispServerp Disable |                                                                                                    | Certie 2 C X 3 UAP Maintance Syster X<br><i>i AP</i><br>Versia<br>APE:                                                                                                    | en: UAP2105_2105C01_2815_2835_2855V300R012C005PC180<br>2102310EDX1086000097 |                 |
|----------------------------------------------------------------------------------------------------|----------------------------------------------------------------------------------------------------|----------------------------------------------------------------------------------------------------|-----------------------------------------------------------------------------|-----------------|
| Input Parameter Values:<br>LinkType Ethernet AddressingType Static Address 04.143.176.179<br>Subsettlask 256.256.199<br>DefaultGatewar (04.145.176.161)<br>DSSServers (04.143.176.176)<br>DSSServers (04.143.176.176)<br>DSSServers (04.143.176.176)                                                                                                    | Basic<br>DSP APTIME<br>DSP NETMODE<br>DSP ETMODE<br>TRESET BOARD<br>NETMODE<br>TARGETIP<br>Advance | AP Parameter Configuration  >> Configuration>>> NETAIODE  Valid Instance List LinkType AddressingType Ethemet Static                                                          | IPAddress SubnetMa<br>94.143.176.179 255.255.255                            | <b>k</b><br>192 |
| Convented & Husseet Technologues Co. 151 2007-2012. All staffs reserved                                                                                                    |                                                                                                    | Input Parameter Values:     LinkType[Ethernet )     AddressingType[Static )      SubsetMask 200, 200, 200, 100     DefaultGateway (H4, 140, 176, 141     DhepServer Disable ) | IPAddress 94.143.176.179<br>DOSServers 94.143.176.176                       |                 |
|                                                                                                    |                                                                                                    | Copyright © Huawett Technologies Co., 135, 2007-201                                                                                                    | 12 Al syste reserved                                                        |                 |

Στο πεδίο DHCP Server παραμένει η τιμή Disable

Τέλος, επιλέγετε **Done**. Θα εμφανιστεί μήνυμα ότι το Τέλειο Σήμα θα πραγματοποιήσει restart. Επιλέγετε **OK**.

Οι ρυθμίσεις που αφορούν static IP έχουν ολοκληρωθεί.

Αποσυνδέετε το Τέλειο Σήμα από τον Η/Υ, το συνδέετε στο router και το ενεργοποιείτε. Τέλος, επαναφέρετε τις αρχικές ρυθμίσεις στον Η/Υ.

Εάν επιθυμείτε να επαναφέρετε το Τέλειο Σήμα στην αρχική κατάσταση τότε επαναλαμβάνετε την παραπάνω διαδικασία επιλέγοντας στο

Addressing Type  $\rightarrow$  DHCP $\rightarrow$  Done.